| Ansøgning om Areal        |                                                                                                    |                                                                                                    |  |
|---------------------------|----------------------------------------------------------------------------------------------------|----------------------------------------------------------------------------------------------------|--|
| Trin                      | Forklaring                                                                                                    | Navigation                                                                                                    |  |
| Gå på<br>internettet      | Åbn din browser<br>Gå ind på hjemmeside <u>Arealtildeling   NunaGIS (arcgis.com)</u> og<br>tryl på ansøg om areal.<br>Selve formularen findes her: <u>Ansøgning (arcgis.com)</u>                                                                                                    | 0 0 0                                                                                                    |  |
| Vælg sprog                | Vælg sprog mellem grønlandsk, dansk og engelsk på<br>globusikonet.                                                                                                    | Kalaallisut         Dansk         Kalaallisut         English                                                                                                    |  |
| Vælg hvilken<br>ansøgning | <ul> <li>Vælg i rullemeuen hvilken type ansøgning om areal du skal lave.</li> <li>Du kan vælge mellem disse: <ul> <li>Ny ansøgning</li> <li>Ombygning og tilbygning</li> <li>Ophør</li> <li>Tidsbegrænset arealsøgning</li> <li>Ændring af anvendelse formål</li> <li>Ændring af brugsrettighedsindehaver (ejerskifte)</li> </ul> </li> </ul> | -Vælg venligst-<br>Ny ansøgning<br>Ombygning og tilbygning<br>Ophør<br>Tidsbegrænset arealansøgning                                                                                                    |  |
| Vælg sted                 | <b>Vælg</b> kommune eller nationalpark<br>Og derefter <b>vælg</b> lokalitet                                                                                                    | -Vælg venligst-                                                                                                    |  |
| Vis areal på kort         | <ul> <li>Find område for det ønskede areal på kortet ved at søge efter nærmeste by i søgefeltet eller bruge +/- zoom knapperne til at zoome til området.</li> <li>Eller klik for at uploade egen GIS-fil med polygontegning</li> </ul>                                                                                                    | Find adresse eller sted     Uperravik     Itoqqortoormit       +     Uperravik     Itoqqortoormit       -     -     -       -     -     -       -     -     -       -     -     -       -     -     -       -     -     -       -     -     -       -     -     -       -     -     -       -     -     -       -     -     -       -     -     -       -     -     -       -     -     -       -     -     -       -     -     -       -     -     -       -     -     -       -     -     -       -     -     -       -     -     -       -     -     -       -     -     -       -     -     -       -     -     -       -     -     -       -     -     -       -     -     -       -     -     -       -     -     -       -     -     - |  |

|                                           | <b>Arealet tegnes</b> ved at vælge polygonværktøjet og klik på det<br>første sted du vil tegne. Klik for hvert hjørne. Dobbeltklik for at<br>afslutte tegningen. Du kan redigere ved brug af blyanten.                                                                                                    |                                                                                                    |
|-------------------------------------------|----------------------------------------------------------------------------------------------------|----------------------------------------------------------------------------------------------------|
| Arealets<br>anvendelse                    | <ul> <li>Udfyld felter om arealets anvendelse.</li> <li>Vælg den ønsket ikrafttrædelsesdato i kalenderen som kommer<br/>frem ved at klikke i feltet.</li> <li>Vælg formå, anvendelsesformål samt evt. andre spørgsmål</li> </ul>                                                                                                    | Image: bd.MM.yyyy         c       juni       2022       >         M       T       O       T       F       L       s         29       30       1       2       3       4       5         6       7       8       9       10       11       12                                                                                                    |
|                                           | <b>Vedhæft</b> eventuelt relevant dokumentation for hvad arealet skal<br>avendes til.<br><b>OBS -Ansøger du på vegne af en anden:</b> Her skal der uploades<br>en fuldmagt hvis en kontaktperson søger på vegne af en anden<br>ansøger                                                                                                    | 13       14       15       16       17       18       19         20       21       22       23       24       25       26         27       28       29       30       1       2       3         Vieta cises of the cises of the cises |
| Udfyld<br>ansøgeroplysnin<br>ger          | <ul> <li>Udfyld oplysninger om ansøger. Ansøger er den eller de personer/virksomhed der evt. får arealtildelinger og dermed brugsretten til arealet i fald ansøgningen godkendes. Dette gælder både for private, foreninger og virksomheder.</li> <li>Hvis fx 2 personer skal eje den kommende bygning skal begge være ansøgere til arealet. Ved at vælge plustegnet kan du tilføje flere personer eller virksomheder.</li> <li>Du kan også fjerne tilføjede personer ved at vælge dem og klikke på skraldespands-ikonet.</li> </ul> |                                                                                                    |
| Udfyld<br>oplysninger om<br>kontaktperson | <ul> <li>Udfyld oplysninger om kontaktpersonen.</li> <li>Kontaktperson er den person der håndterer det praktiske omkring ansøgningen. Det kan være ansøgeren selv eller en rådgiver, advokat eller lign.</li> <li>Det er kontaktpersonen, der har dialogen med kommunen, men det er ansøger der får den endelige afgørelse tilsendt. Hvis ikke det er ansøger selv som er kontaktperson, så husk at ansøgerne skal give en fuldmagt til kontaktpersonen. Denne fuldmagt skal uploades i forbindelse med ansøgningen.</li> </ul>      |                                                                                                    |
| Send ansøgning                            | Klik accepter til at dine indtastede oplysninger er korrekte og at<br>du betager et gebyr for behandlingen af ansøgningen.<br>Klik derefter på send                                                                                                    | ed at indsende denne ansøgning erklærer jeg på tro og<br>love, dem fremlagte dokumentation og oplysningerne er<br>korrekte. Jeg er indförstået med at skulle betale et gebyr for<br>min ansøgning                                                                                                    |
| SLUT                                      | Nu er din ansøgning sent. Og du bør efter 10 min modtage en<br>kvittering på ansøgningen.<br>Kvitteringen sendes til kontaktperson email adressen.                                                                                                    |                                                                                                    |